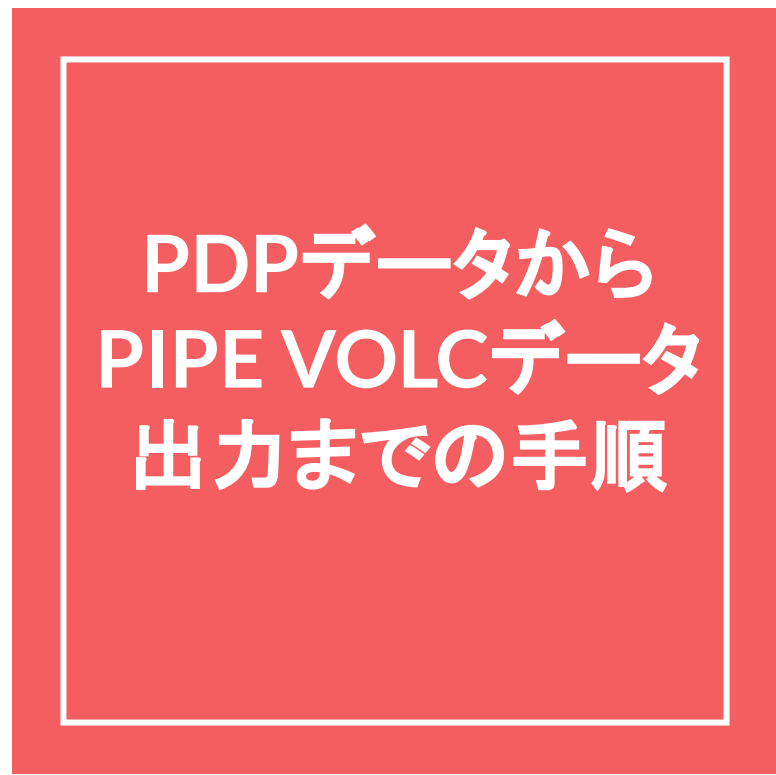

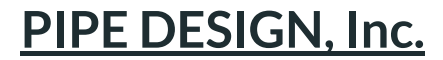

## 1.マンホールDBを選択 (PDP新規プロジェクト作成の場合)

(PIPE VOLC用マンホールコード.pnm)

・マンホールDBで上記マンホールDBを登録、その他は任意

|                                                                |                                                              |                                                   | プロジェクト構築<br>プロジェクト名 Project<br>都市名<br>副財会社名<br>管断面DB<br>C:4UsersVPublicVDocument:%PIPEDESIGN/PIPE Desi | 区面設定<br>作回単位 1=1 m →<br>縮尺 1: 500<br>用低設定<br>規格 A0 → → |
|----------------------------------------------------------------|--------------------------------------------------------------|---------------------------------------------------|----------------------------------------------------------------------------------------------------|--------------------------------------------------------|
| マンホールDBの選択                                                     |                                                              | ×                                                 |                                                                                                    | т≝ mec<br>寸法 1189 x 841 mm                             |
| 🕆 📙 « PIPEDESIGN » PIPE Design Pro » 17.                       | 0.0 > support v む supportの検                                  | <u>م</u>                                          |                                                                                                    |                                                        |
| 整理 ▼ 新しいフォルダー                                                  |                                                              | 8== - 🔳 😮                                         |                                                                                                    | 原点 0 0                                                 |
| <ul> <li>■ デスクトップ</li> <li>音 ドキュメント</li> <li>■ ピクチャ</li> </ul> | へ □ 名前<br>✓ □ PIPE VOLC用マンホールコード.pnm<br>□ scdata_manhole.pnm | 更新日時 8<br>2023/03/06 22:54 8<br>2014/10/09 9:38 8 | マンホールDB<br>C:YUSersYPublic*Documents*PIPEDESIGN*PIPE Desi                                              | オブジェクト生成桁設定                                            |
| ■ ビデオ<br>♪ ミュージック                                              | v <                                                          | >                                                 |                                                                                                    | <u>追加</u><br>既存図面のオープン<br>約1%金 終了                      |
| ファイル名(N): PIPE VOLC用マンホールコード.pr                                | nm 〜 マンホールDE 開く(O)                                           | (*.pnm) ~<br>キャンセル                                |                                                                                                    | 新規作成                                                   |

ゴロジェクトのない目体が

## 2-1.マンホールDBを変更 (PDP既存プロジェクト編集の場合)

(PIPE VOLC用マンホールコード.pnm)

・新規プロジェクトで上記マンホールDBを登録、「EXPORTPROJECT」

コマンドでエクスポートファイルを作成

・既存のプロジェクトを開いて「IMPORTPROJECT」コマンドにて、「プロジェクトDB」を選 択、マンホールDBのみ「上書き」

|     | 入力順序 で | マンホールコード | マンホール名      | 級寸法    | 欄寸法    | 流入管溪县  | 流出管观员 |
|-----|--------|----------|-------------|--------|--------|--------|-------|
| ٠   |        | 0        |             | 0.0000 | 0.0000 | 0.0000 | 0.00  |
|     | 2      | 1        | 1号(90)      | 0.9000 | 0.0000 | 0.4500 | 0.45  |
|     | 3      | 2        | 2号(120)     | 1.2000 | 0.0000 | 0.6000 | 0.60  |
|     | 4      | 3        | 3 号(150)    | 1.5000 | 0.0000 | 0.7500 | 0.75  |
|     | 5      | 4        | 4 号(180)    | 1,8000 | 0.0000 | 0.9000 | 0.90  |
|     | 6      | 5        | 5号(210x120) | 2,1000 | 1.2000 | 1,0500 | 1.05  |
|     | 7      | 6        | 6号(260×120) | 2,6000 | 1.2000 | 1.3000 | 1.30  |
|     | 8      | 7        | 0号(75)      | 0.7500 | 0.0000 | 0.3750 | 0.37  |
|     | 9      | 8        | 楕円1号人孔      | 0.9000 | 0.6000 | 0.4500 | 0.45  |
|     | 10     | 9        | 特1号人孔       | 0.9000 | 0.6000 | 0.4500 | 0.45  |
|     | 11     | 10       | 特2号人孔       | 1.2000 | 1.2000 | 0.6000 | 0.60  |
|     | 12     | 11       | 特3号人孔       | 1,4000 | 1.2000 | 0.7000 | 0.70  |
|     | 13     | 12       | 榜4号人孔       | 1,8000 | 1.2000 | 0.9000 | 0.90  |
|     | 14     | 13       | 特5号人孔       | 1.5000 | 0.0000 | 0.7500 | 0.75  |
|     | 15     | 14       | 特6号人孔       | 1.8000 | 0.0000 | 0.9000 | 0.90  |
|     | 16     | 15       | 特7号人孔       | 2,1000 | 2,1000 | 1.0500 | 1.05  |
|     | 17     | 16       | 特殊人孔        | 0.0000 | 0.0000 | 0.0000 | 0.00  |
|     | 18     | 17       | 堪ビ小型@150    | 0.1500 | 0.0000 | 0.0000 | 0.00  |
|     | 19     | 18       | 堪ビ小型g200    | 0.2000 | 0.0000 | 0.0000 | 0.00  |
|     | 20     | 19       | 增ビ小型(q250   | 0.2500 | 0.0000 | 0.0000 | 0.00  |
|     | 21     | 20       | 增ビ小型w300    | 0.3000 | 0.0000 | 0.0000 | 0.00  |
| < ا |        |          |             |        |        |        |       |

## 2-2.マンホールDBを変更 (PDP既存プロジェクト編集の場合)

(PIPE VOLC用マンホールコード.pnm)

・新規プロジェクトで、管断面DB(任意)と上記マンホールDBを登録、

「新規作成」ボタンをクリック

|            |                                      |                       | COLLEGAE                             |                  |
|------------|--------------------------------------|-----------------------|--------------------------------------|------------------|
| ブロジェクト名    | プロジェクト                               |                       | 作図単位 1=1 n                           | n v              |
| 都市名        |                                      |                       | 縮尺 1:                                | 500              |
| 設計会社名      |                                      |                       | 用紙設定                                 |                  |
| 管断面DB      |                                      |                       | 規格 40                                | ~                |
| C:¥Users¥P | ublic¥Documents¥PIPEDESIGN¥PIPE Desi |                       | 110                                  | #X               |
|            |                                      |                       | 18                                   | IDIC.            |
|            |                                      | 18ths                 | 寸法 1189 x                            | 841 mm           |
|            |                                      | 追加                    | 寸法 1189 X                            | 841 mm           |
|            |                                      | 道加                    | 寸法 1189 X<br>X<br>原点 0               | 841 mm<br>Y      |
| マンホールDB    |                                      | <b>注目力10</b><br>第115余 | 寸法 1189 X<br>X<br>原点 0               | 841 mm<br>Y<br>0 |
| マンホールDB    |                                      | <b>追加</b><br>前版       | 寸法 1189 X<br>X<br>原点 0 [<br>オブジェクト生β | 841 mm<br>Y<br>0 |

|       |               |                                                       |                                                 |              |                             | ×             |
|-------|---------------|-------------------------------------------------------|-------------------------------------------------|--------------|-----------------------------|---------------|
| 0.0 > | support       | ~                                                     | Ō                                               | supportの検索   |                             | Q             |
|       |               |                                                       |                                                 |              | EE • [                      |               |
| ^     | □ 名前          | ^                                                     |                                                 |              | 更新日時                        |               |
| 1     | ☑ PIPE VOLC用マ | ンホー                                                   | ルコー                                             | К.pnm        | 2023/03/06                  | 22:54 I       |
|       | 0             |                                                       | 0                                               |              | 2014/10/09                  | 9:38          |
|       |               |                                                       |                                                 |              |                             |               |
| ~     | <             |                                                       |                                                 |              |                             | >             |
| nm    |               |                                                       | ~                                               | マンホールDB (    | *.pnm)                      | ~             |
|       |               |                                                       |                                                 | 關<(O)        | +72                         | ッセル           |
|       | 1.0 >         | 20 → support<br>名前<br>PIPE VOLC用マ<br>・<br>・<br>く<br>m | 20 > support<br>名前<br>の<br>PIPE VOLC用マンホー<br>Im | 20 > support | 20 > support v で supportの検索 | 1.0 > support |

## 2-3.マンホールDBを変更 (PDP既存プロジェクト編集の場合)

・「オブジェクト作成」ー「管網作成」コマンドにより、任意の管網名を入力

「ファイル出力」ー「プロジェクトエクスポート: PROJECTEXPORT」コマンドにより、ファイル(\*.pdp)を作成

| 管網名   | 管網       |       |  |  |  |
|-------|----------|-------|--|--|--|
| 担当者名  |          |       |  |  |  |
| 処理タイプ | 分流式:汚水 ~ |       |  |  |  |
|       | 面積配分     |       |  |  |  |
|       | ●路線      | ○スパン  |  |  |  |
|       | OK       | キャンカル |  |  |  |

## 2-4.マンホールDBを変更 (PDP既存プロジェクト編集の場合)

・既存プロジェクトを開き、「ファイル出力」ー「プロジェクトインポート : PROJECTIMPORT」コマンドにより、ファイル(\*.pdp)をインポート

・「プロジェクトDBインポート」ダイアログにて、マンホールDBの「インポート」にチェック

| プロジェクトDBインポート |                         |
|---------------|-------------------------|
| 管断面DB         |                         |
| ロインポート        | □上書き                    |
| マンホールDB       |                         |
| ☑ィンポート        | □上書き                    |
| 桝DB           |                         |
| ロインポート        | □上書き                    |
| 真空弁ユニット       |                         |
| ロインポート        | □上書き                    |
| 係数セット         |                         |
| ロインポート        | □上書き                    |
| 処理式           |                         |
| ロインボート        | □上書き                    |
| OK            | \$4 <sup>5</sup> 17711. |

### 2-5.マンホールDBを変更 (PDP既存プロジェクト編集の場合)

・マンホールDBを開き、古いデータを削除

・縦断計算によるか、またはマンホールデータの割付を修正し、各路線のマンホール データが新しいDB上のデータを採用されていることを確認

## 3.マンホール番号の更新 (PDP)

マンホール番号は整数とし、

全てのノード(節点)に附番

| 前付加文字列      | カウント番号<br>1 | 後付加文字列 |
|-------------|-------------|--------|
| 振り替え範囲      |             |        |
| 下流側路線番号     |             |        |
| 上流側路線番号     |             |        |
| 振り替え順序      | 振り替         | え方向    |
| ○路線番号と同一    | ۰L          | 流→下流   |
| ● 延長検索順     | ন ০         | 流→上流   |
| ○枝検索順       | 振り替         | え対象    |
| ○絶対番号順      | 種別          | 全て ~   |
| 対照表を作成する    |             |        |
| 山田ランホールに対する | #是铅定        |        |

4.流末マンホールの更新 (PDP)

#### 流末のマンホール番号にも附番

| 流疗 | <del>末</del> 名 | 流方   | R    |     |     |   |
|----|----------------|------|------|-----|-----|---|
| マン | ホールコード         | 0    |      |     | 回定  |   |
| マン | ホール番号          | 100  | 6    |     |     |   |
| マン | ホール深           | 2.9  | 42   |     | □固定 |   |
| 種別 | 9              | 新言   | ÷    | ~   |     |   |
| 測。 | 点番号            |      |      |     |     |   |
| 現  | 兄地盤高           | 69.8 | 81   |     |     |   |
| Ħē | 国地盤高           | 67.  | 7    |     |     |   |
| кс | ント             |      |      |     |     |   |
| 流) | 入減長            |      |      |     |     |   |
|    | スパン番号          |      | 🔒 減長 |     |     |   |
| +  | 1              |      | 0.00 | 000 |     |   |
|    |                |      |      |     |     |   |
|    |                |      |      |     |     | 2 |

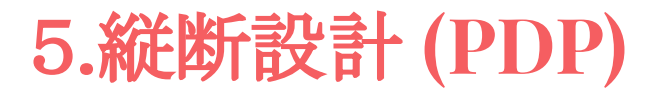

### 縦断設計を行い、全ての計算を終了する。

| 计具管机:          | <b>中央3</b> |
|----------------|------------|
| 最終計算日付:        | 2023/03/06 |
| 最終計算時間:        | 10:01      |
| 最終計算モード:       | 全体計算正常終了:0 |
| □部分計算を行う       | )          |
|                |            |
| 一一時最小土被        | リで計算を行う    |
| 一時最小土被小        | 0 m        |
| 1/3/4/10/2/2/2 |            |
| 」「気恐計具で1丁ン     |            |

# 6.PIPE VOLCデータ作成 (PDP)

・「OUTPUT」-「PIPE VOLC」から

PIPE VOLCのデータを出力

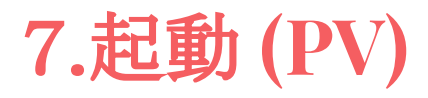

・「スタートメニュ」から「PIPE VOLC」を起動

・「ファイル」-「新規作成」から下図の「数量計算マスター」ファイル

を選択します。

・新規にデータベース名を指定して保存。

| 理 ▼ 新LU174ルダー<br>正 シジック<br>■ 保存済みの写真<br>● オットワーク<br>■ QGIS 3.6 |
|----------------------------------------------------------------|
| ▲ ミュージック 名前 ^<br>■ 保存済みの写真<br>● ネットワーク<br>■ QGIS 3.6           |
| OGIS 7 16                                                      |

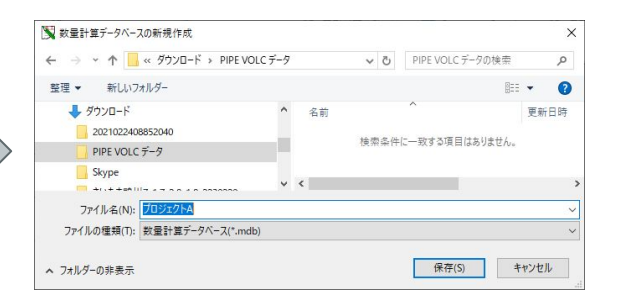

8.データのインポート(PV)

・「読込」-「PIPE Design Pro XML」からプロジェクトファイル読込み

| 📡 PipeDesignPro XMLデータファイルの読込                                                                                                    |   |                                   |                                                          | ×        |
|----------------------------------------------------------------------------------------------------|---|-----------------------------------|----------------------------------------------------------|----------|
| ← → ✓ ↑ ↓ > PC > ダウンロード                                                                                                    | ~ | 5                                 | ダウンロードの検索                                                | م        |
| 整理 ▼ 新しいフォルダー                                                                                                    |   |                                   |                                                          | 0        |
| <ul> <li>         ★ お気に入り      </li> <li>         スタートメニュー      </li> <li>         ダウンロード      </li> <li>         デスクトップ      </li> <li>         ドキュメント     </li> </ul> | ▲ | 3前<br>分<br>算<br>05<br>了<br>プ<br>( | へ<br>水資料<br>面市230215<br>VOLC(01-負5岩島町).ppf<br>コジェクトA.ppf | >        |
| ファイル名(N): プロジェクトA.ppf                                                                                                    |   | ~                                 | XMLデータファイル(*.ppf)<br>開く(O) キャンヤ                          | ~<br>z]l |

# 9.管網ビュー (PV)

| 📡 管理画面                                                                                                    |   |
|----------------------------------------------------------------------------------------------------|---|
| I区名: ▼                                                                                                    |   |
|                                                                                                    |   |
| ⊕R43         □ PR43-72         □ PR43-72         □ PR43-72         □ PR43-72         □ PR43-72         □ PR43-71         □ PR43-71         □ PR43-71         □ PR43-71         □ PR43-71         □ PR43-71         □ PR43-71         □ PR43-71         □ PR43-71         □ PR43-71         □ PR43-71         □ PR43-71         □ PR43-71         □ PR43-73         □ PR43-74         □ PR43-74         □ PR43-75         □ PR43-75         □ PR43-74         □ PR43-75         □ PR43-74         □ PR43-75         □ PR43-75         □ PR43-75         □ PR43-74         □ PR43-75         □ PR43-75         □ PR43-74         □ PR43-75         □ PR43-75         □ PR43-74         □ PR43-75         □ PR43-75         □ PR43-75         □ PR43-75         □ PR43-75         □ PR43-75         □ PR43-75         □ PR43-75         □ PR43-75 |   |
| □. R#3-10                                                                                                    | ~ |

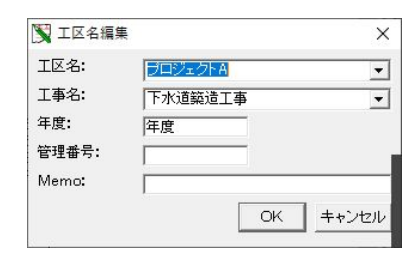

10.データのインポート(PV)

### ・XMLデータ(ここでは、プロジェクトAデータ)読込み成功

| 17/M(F) 読込(R) 工区(C) 編集(E) ウ/0F ウ(W)<br>業 管理画面 □ 図<br>T区名・                                                                                                    | ли7' (H)                                |
|----------------------------------------------------------------------------------------------------|-----------------------------------------|
| 112-20. ▲ 「「」」<br>計算基準  管網ビュー   計算   帳票  <br>管データ<br>マンホールデータ<br>マンホール.2584                                                                                                    |                                         |
| 建築し、 二法<br>大板<br>原御  縦種<br>運輸機種<br>運輸機種<br>運輸機種<br>運輸機種<br>運輸機種<br>運輸機種<br>に 電 を 、 低 の 場 の し 、 に 、 低 の 場 の し 、 低 の 、 低 の し 、 低 の 、 低 の し 、 低 の し 、 低 の 、 低 の し 、 低 の し 、 低 の し 、 低 の し 、 低 の し 、 低 の し 、 低 の し 、 低 の し 、 低 の し 、 低 の し 、 低 の し 、 低 の し 、 低 の し 、 低 の し 、 低 の し 、 低 の し 、 低 の し 、 低 の し 、 低 の し 、 低 の し 、 低 の し 、 低 の し 、 低 の し 、 低 の し 、 低 の し 、 、 低 の し 、 低 の し 、 、 低 の し 、 低 の し 、 、 低 の し 、 、 、 、 、 、 、 、 、 、 、 、 、 、 、 、 、 、 | PIPE VOLC ×<br>XMLデータの読込みを成功しました。<br>OK |

# 11.工区分け (PV)

- ・「エ区」-「エ区分け」で数量計算対象の路線を選択
- 「上流路線番号」と「下流路線番号」を入力 (マウス右クリックでコピー可能)
- ・範囲指定を複数繰り返し、エ区範囲を選択

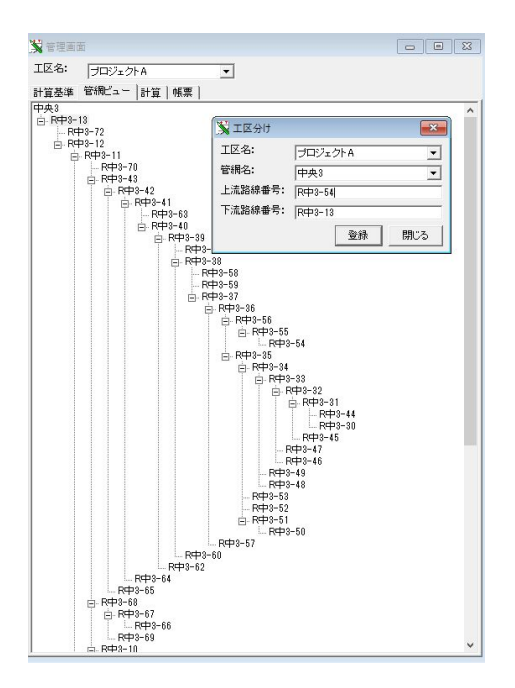

## 12.施工範囲の確認 (PV)

### ・「計算」タブの「施工範囲データ」を右クリックで数量計算対象の路線を確認

| ID | 管網名    | 路線番号   | 起点マンホー | 管種      | 呼び径  | 起点現況<br>地盤高 | 終点現況<br>地盤高 | 起点計画<br>地盤高 | 終点計画<br>地盤高 | 起点<br>管底高 | 終点<br>管底高 | 道路<br>ID | 道路名    | 舗装種類 | 騷音対策 | 道路性 |
|----|--------|--------|--------|---------|------|-------------|-------------|-------------|-------------|-----------|-----------|----------|--------|------|------|-----|
|    | 1 中央3  | R中3-13 | 19     | ヒューム管   | 1.35 | 69.810      | 69.810      | 67.700      | 67.700      | 64.859    | 64.758    | 1 -      | 市道(AS) | AS   | 封策無  | 車道の |
|    | 2 中央3  | R中3-12 | 18     | ヒューム管   | 1    | 68.350      | 69.810      | 68.350      | 67.700      | 66.055    | 66.018    | 1        | 市道(AS) | AS   | 対策無  | 車道等 |
|    | 3 中央3  | R中3-11 | 17     | ヒューム管   | 1.1  | 69.080      | 68.350      | 68.870      | 68.350      | 66.466    | 66.367    | 1        | 市道(AS) | AS   | 対策無  | 車道: |
|    | 4 中央3  | R中3-43 | 53     | ヒューム管   | 1    | 69.100      | 69.080      | 68.900      | 68.870      | 67.198    | 67.156    | 1        | 市道(AS) | AS   | 対策無  | 車道  |
|    | 5 中央3  | R中3-42 | 52     | ヒューム管   | 1    | 69.120      | 69.100      | 69.160      | 68.900      | 67.281    | 67.218    | 1        | 市道(AS) | AS   | 対策無  | 車道  |
|    | 6 中央3  | R中3-41 | 51     | ヒューム管   | 0.9  | 69.110      | 69.120      | 69.210      | 69.160      | 67.615    | 67.571    | 1        | 市道(AS) | AS   | 対筆無  | 車道  |
|    | 7 中央3  | R中3-40 | 50     | ヒューム管   | 0.9  | 69.230      | 69.110      | 69.330      | 69.210      | 67.711    | 67.635    | 1        | 市道(AS) | AS   | 対策無  | 車道  |
|    | 8 中央3  | R中3-39 | 49     | ヒューム管   | 0.9  | 69.190      | 69.230      | 69.430      | 69.330      | 67.821    | 67.755    | 1        | 市道(AS) | AS   | 対筆無  | 車道  |
|    | 9 中央3  | R中3-38 | 48     | ヒューム管   | 0.8  | 69.240      | 69.190      | 69.580      | 69.430      | 67.948    | 67.870    | 1        | 市道(AS) | AS   | 対策無  | 車道  |
|    | 10 中央3 | R中3-37 | 47     | ヒューム管   | 0.8  | 69.150      | 69.240      | 69.660      | 69.580      | 68.029    | 67.968    | 1        | 市道(AS) | AS   | 対筆無  | 車道  |
|    | 11 中央3 | R中3-36 | 46     | ヒューム管   | 0.8  | 69.340      | 69.150      | 69.730      | 69.660      | 68.170    | 68.095    | 1        | 市道(AS) | AS   | 対策無  | 車道  |
|    | 12 中央3 | R中3-56 | 69     | 塩化ビニル管へ | 0.3  | 69.610      | 69.340      | 69.850      | 69.730      | 68.284    | 68.190    | 1        | 市道(AS) | AS   | 対筆無  | 車道  |
|    | 13 中央3 | R中3-55 | 68     | 塩化ビニル管へ | 0.25 | 69.688      | 69.610      | 69.938      | 69.850      | 68.501    | 68.304    | 1        | 市道(AS) | AS   | 対策無  | 車道  |
|    | 14 中央3 | R中3-55 | 67     | 塩化ビニル管へ | 0.25 | 69.770      | 69.688      | 70.030      | 69.938      | 68.728    | 68.521    | 1        | 市道(AS) | AS   | 対策無  | 車道  |
| 1  | 15 中央3 | R中3-54 | 66     | 塩化ビニル管へ | 0.2  | 69.830      | 69.770      | 69.680      | 70.030      | 68.873    | 68.748    | 1        | 市道(AS) | AS   | 対策無  | 車道  |
| 1  | 16 中央3 | R中3-35 | 45     | ヒューム管   | 0.7  | 69.570      | 69.340      | 69.830      | 69.730      | 68.312    | 68.243    | 1        | 市道(AS) | AS   | 対策無  | 車道  |
|    | 17 中央3 | R中3-34 | 44     | ヒューム管   | 0.6  | 69.640      | 69.570      | 69.870      | 69.830      | 68.458    | 68.348    | 1        | 市道(AS) | AS   | 対策無  | 車道  |
|    | 18 中央3 | R中3-33 | 43     | ヒューム管   | 0.5  | 69.670      | 69.640      | 70.070      | 69.870      | 68.618    | 68.478    | 1        | 市道(AS) | AS   | 対策無  | 車道  |
|    | 19 中央3 | R中3-32 | 42     | 塩化ビニル管へ | 0.35 | 69.770      | 69.670      | 70.210      | 70.070      | 68.929    | 68.643    | 1        | 市道(AS) | AS   | 対策無  | 車道  |
|    | 20 中央3 | R中3-31 | 41     | 塩化ビニル管へ | 0.3  | 69.994      | 69.770      | 70.344      | 70.210      | 69.155    | 68.949    | 1        | 市道(AS) | AS   | 対策無  | 車道  |
|    | 21 中央3 | R中3-31 | 40     | 塩化ビニル管へ | 0.3  | 70.220      | 69.994      | 70.480      | 70.344      | 69.383    | 69.175    | 1        | 市道(AS) | AS   | 対策無  | 車道  |
|    | 22 中央3 | R中3-30 | 39     | 塩化ビニル管へ | 0.25 | 70.240      | 70.220      | 70.370      | 70.480      | 69.511    | 69.408    | 1        | 市道(AS) | AS   | 対策無  | 車道  |
|    | 23 中央3 | R中3-10 | 16     | ヒューム管   | 0.9  | 69,200      | 69.080      | 69.270      | 68.870      | 66,686    | 66.486    | 1        | 市道(AS) | AS   | 対策無  | 重道  |
|    | 24 中央3 | R中3-9  | 15     | ヒューム管   | 0.9  | 69.690      | 69.200      | 69.320      | 69.270      | 67.153    | 67.083    | 1        | 市道(AS) | AS   | 対策無  | 車道  |
|    | 25 中央3 | R中3-8  | 14     | ヒューム管   | 0.9  | 69.730      | 69.690      | 69.410      | 69.320      | 67.711    | 67.671    | 1        | 市道(AS) | AS   | 対策無  | 車道  |
|    | 26 中央3 | R中3-7  | 13     | ヒューム管   | 0.9  | 69.740      | 69.730      | 69.550      | 69.410      | 67.795    | 67.731    | 1        | 市道(AS) | AS   | 対策無  | 車道  |
|    | 27 中央3 | R中3-6  | 12     | ヒューム管   | 0.8  | 70.080      | 69,740      | 69.810      | 69.550      | 68.028    | 67,815    | 1        | 市道(AS) | AS   | 対策無  | 重道  |
| 1  | 28 中央3 | R中3-6  | 11     | ドューム管   | 0.8  | 70.040      | 70.080      | 69.630      | 69,810      | 68,164    | 68.048    | 1        | 市道(AS) | AS   | 対策無  | 重道  |
|    | 29 中央3 | R中3-22 | 29     | 塩化ビニル管へ | 0.35 | 70.010      | 70.040      | 69.820      | 69.630      | 68,503    | 68.437    | 1        | 市道(AS) | AS   | 対策無  | 車道  |
|    | 30 中央3 | R#3-21 | 28     | 塩化ビニル管へ | 0.35 | 70,130      | 70.010      | 70.040      | 69.820      | 68,630    | 68.523    | 1        | 市道(AS) | AS   | 対策無  | 重道  |
|    | 31 中央3 | R中3-21 | 27     | 塩化ビニル管へ | 0.35 | 70.250      | 70,130      | 70.250      | 70.040      | 68,756    | 68,650    | 1        | 市道(AS) | AS   | 対筆無  | 車道  |
|    | 32 中央3 | R#3-20 | 26     | 塩化ビニル管へ | 0,25 | 69,840      | 70,250      | 69.690      | 70.250      | 68,831    | 68,776    | 1        | 市道(AS) | AS   | 対策無  | 事论  |
|    |        |        |        |         |      |             |             |             |             |           |           |          |        |      |      |     |

## 13.施工範囲の計算と表示 (PV)

・「計算」タブの「施工範囲データ」を右クリックで「全計算」を選択

すべての項目の数量計算が開始されます。

・各項目の計算結果は、各項目を右クリックで「計算データの表示」を選択

| 11  | 导マンホ       | (-)1/8+3 | I I   | 区名: 7       | לבענס | 7ha          |          |                                          |                    |              |             |         |             |             |           |             |              | -           | e 123               | 1             |           |    |
|-----|------------|----------|-------|-------------|-------|--------------|----------|------------------------------------------|--------------------|--------------|-------------|---------|-------------|-------------|-----------|-------------|--------------|-------------|---------------------|---------------|-----------|----|
| 0   | 2号         |          | ル計算   |             |       |              |          |                                          |                    |              |             |         |             |             |           |             |              |             |                     | 83            |           |    |
| 1 1 | 6          | 4 등 것    |       | 計算 :        |       |              | 2221A    |                                          |                    |              |             |         |             |             |           |             |              |             |                     |               | 舗装種       | 13 |
|     |            | In       | 9218- | *= -        | d-1#  | <del>1</del> | 1 71 -77 | (118935)                                 | 業振しい               | -456 UL #10  | UC /4018    | 9189.20 | 818815      | 234886.0 78 | - FR 0 25 | RE00 10     | B# 100 35    | R#150 00 R# | 100 58              | 110 (111 100) | 40        |    |
|     | 1-         | Ĩ        | -     |             |       |              |          |                                          |                    |              |             |         |             |             |           |             |              |             |                     |               |           |    |
|     | 1 <b>-</b> |          |       | 11 80.000   |       |              | 0.0011   | -                                        |                    |              | _           | -       |             | 109.07      | 10000     | B102        | 1            |             |                     |               |           | 5  |
| 1   | 1          |          | ſ     | NET         | I     |              |          | - 1.7 21                                 | - 11               | - 1.2        |             |         | -           | - 139481124 | NeBIC# 18 | 1481113F    | 1            | Lo          | and an other states |               |           | -  |
|     | 4          |          | •     | <b>X</b> 41 | 當付帶。  | EPVI         | 2 II     | 区名:70                                    | DIVEA              |              |             |         |             |             | -         |             |              |             |                     |               |           | 1  |
|     |            |          | -     |             | ID (  | -            | - L      |                                          | マンホール              | Internet Tat | LEBT LABORT | 、 库材    | <b>备 库材</b> | ≹  -∠ - B   |           | يماني جي جي | 1+1 <b>-</b> |             | -n =                | シクリート圧砕       | -         | 4  |
|     | - I        |          |       |             |       | <b>X</b> *   | 管土工      | レベル2 :                                   | I区名:プロジョ           | 71-A         |             |         |             |             |           |             |              |             | 0.000               | 0.000         | -         | 1  |
| k   | ĕ          |          |       |             |       |              | -        | PTCE A                                   | Office at 17       | マンホール        | 据削十量        | 掘削十量    |             |             |           |             | -            | -           | 0.000               | 0.000         |           |    |
|     | <b>1</b>   | -11      | _     |             |       |              |          | 官相名                                      | 始錄畫写               | 番号           | 入力          | 褪被      | 理庆重AI       | 理庆重42       | 理庆重A3     | 理庆重日        | 理庆重し         | 理庆重し        | 0.000               | 0.000         |           |    |
|     | 1          |          | _     |             |       |              | 1        | 7 中央3                                    | R中3-40             | 50           | 0.000       | 75.699  | 3.096       | 18.963      | 0.000     | 0.000       | 0.000        | 0.00        | 0.000               | 0.000         |           |    |
| 1   |            |          | _     |             | 1     |              | 8        | 3 中央3                                    | R#3-39             | 49           | 0.000       | 63.296  | 2.664       | 16.317      | 0.000     | 0.000       | 0.000        | 0.00        | 0.000               | 0.000         |           |    |
|     |            |          |       |             | 1     |              | 9        | 9 中央3                                    | R#3-38             | 48           | 0.000       | 55.213  | 2.618       | 16.035      | 0.000     | 0.000       | 0.000        | 0.00        | 0.000               | 0.000         |           |    |
|     |            |          |       | +           | 1     | <u> </u>     | 11       | 1 (1) (1) (1) (1) (1) (1) (1) (1) (1) (1 | R493-37            | 4/           | 0.000       | 39,915  | 1,999       | 12.245      | 0.000     | 0.000       | 0.000        | 0.00        | 0.000               | 0.000         |           |    |
|     | 3          | _        |       |             |       | <u> </u>     | 10       | 中央。                                      | Rtp3-56            | 69           | 0.000       | 17 168  | 2.030       | 5737        | 0.000     | 0.000       | 0.000        | 2.66        | 0.000               | 0.000         |           |    |
|     |            |          |       | _           |       | -            | 18       | 9 中央 8                                   | R#3-55             | 68           | 0.000       | 28,799  | 1.680       | 10,290      | 0.000     | 0.000       | 0.000        | 6.06        | 0.000               | 0.000         |           |    |
| i   | - 1        |          |       |             | -     | -            | 16       | 中央3                                      | R#3-55             | 67           | 0.000       | 26.979  | 1.768       | 10.829      | 0.000     | 0.000       | 0.000        | 3.24        | 0.000               | 0.000         |           |    |
|     |            | - 10     | _     |             | 1     |              | 15       | 5 中央3                                    | R中3-54             | 66           | 0.000       | 10.993  | 0.760       | 4.655       | 0.000     | 0.000       | 0.000        | 0.78        | 0.000               | 0.000         |           | Ш  |
| 2   |            |          | _     |             | 1     |              | 16       | 5 中央3                                    | R中3-35             | 45           | 0.000       | 33.755  | 1.711       | 10.481      | 0.000     | 0.000       | 0.000        | 0.0         | 0.000               | 0.000         |           |    |
|     | 1-         |          | _     | -           | 1     |              | 17       | 7 中央3                                    | R中3-34             | 44           | 0.000       | 69.912  | 3.932       | 24.086      | 0.000     | 0.000       | 0.000        | 0.00        | 0.000               | 0.000         |           | Ш  |
|     |            |          |       |             | 2     |              | 18       | 3 中央3                                    | R#3-33             | 43           | 0.000       | 59.658  | 3.661       | 22.425      | 0.000     | 0.000       | 0.000        | 0.00        | 0.000               | 0.000         | 2         | Ш  |
|     |            |          |       |             | 2     |              | 15       | 9 中央8                                    | R4P3-32            | 42           | 0.000       | 41.260  | 3,188       | 19.525      | 0.000     | 0.000       | 0.000        | 0.00        | 0.000               | 0 0001        | i i i i i |    |
|     |            | _        | _     |             | -     | <u> </u>     | 21       | 1 中央。                                    | Rtt 9-91           | 40           | 0.000       | 24.207  | 2.000       | 12.700      | 0.000     | 0.000       | 0.000        | 0.00        |                     | _             |           | 늰  |
|     |            | -10      |       | 26          | 中央:   | -            | 22       | 中央3                                      | BФ3-30             | 39           | 0.000       | 8.642   | 0.752       | 4 606       | 0.000     | 0.000       | 0.000        | 0.00        | p. 8                | 7.942         |           | H  |
|     |            |          |       | 27          | 中央    |              | 28       | 9 中央3                                    | R中3-10             | 16           | 0.000       | 255.510 | 7.049       | 43.174      | 0.000     | 0.000       | 0.000        | 86.26       | p.8                 | 16.852        |           | F  |
|     |            | -11      | _     | 28          | 中央    |              | 24       | 中央3                                      | R中3-9              | 15           | 0.000       | 110.017 | 3.067       | 18.787      | 0.000     | 0.000       | 0.000        | 28.85       | 0.8                 | 8.930         |           | F  |
|     |            |          | _     | 29          | 中央    |              | 25       | 5 中央3                                    | RФ3-8              | 14           | 0.000       | 55.158  | 1.613       | 9.878       | 0.000     | 0.000       | 0.000        | 8.9E        | 0.0                 | 2.000         | - 11 1    |    |
|     |            |          | _     | 31          | 中央    |              | 26       | 5 中央3                                    | R中3-7              | 13           | 0.000       | 86.940  | 2.779       | 17.023      | 0.000     | 0.000       | 0.000        | 13.79       | 0.8                 | 8 600         | -         |    |
|     |            |          | _     |             | 1.24  |              | 27       | 7 中央8                                    | R#3-6              | 12           | 0.000       | 160.410 | 5.569       | 34.111      | 0.000     | 0.000       | 0.000        | 36.40       |                     |               |           |    |
|     |            | -        | _     |             |       |              | 28       | 3 中央3                                    | R4P3-6             | 11           | 0.000       | 85.979  | 2.951       | 18.076      | 0.000     | 0.000       | 0.000        | 18.00       | 0.10                | 0 04.400 4    |           |    |
|     |            |          |       |             |       |              | 25       | 0 00000                                  | Rc+3-22<br>Rch2-21 | 29           | 0.000       | 20.008  | 9 102       | 5.209       | 0.000     | 0.000       | 0.000        | 5.31        |                     |               | -         |    |
|     |            |          |       |             |       |              | 31       | 1 00.003                                 | B#3-21             | 27           | 0.000       | 63.247  | 3 165       | 19.303      | 0.000     | 0.000       | 0.000        | 16.85       |                     |               |           | 1  |
|     |            |          |       |             |       | -            | 32       | 2 中央3                                    | R#3-20             | 26           | 0.000       | 14.279  | 0.800       | 4.900       | 0.000     | 0.000       | 0.000        | 2.84 -      |                     |               | -         |    |
|     |            |          |       |             |       |              |          |                                          |                    |              | •           |         |             |             |           |             |              | •           |                     |               |           | -  |
|     |            |          |       |             |       |              |          |                                          |                    |              |             |         |             |             |           |             |              |             |                     |               |           |    |

## 14.エクセルシートへの出力 (PV)

・「帳票」タブの各項目を右クリックで「帳票出力」を選択

選択されたすべての項目の数量計算が開始されます。

|                       | 3 S           | 3   |             |                |              |                  |       |        | Book1 · | Excel |                                      |                                         |                                         | サインイン                                   | Œ                                       |                                         | ×    |
|-----------------------|---------------|-----|-------------|----------------|--------------|------------------|-------|--------|---------|-------|--------------------------------------|-----------------------------------------|-----------------------------------------|-----------------------------------------|-----------------------------------------|-----------------------------------------|------|
|                       | イル ホー         |     | 挿入          |                | イアウト         | 数式 5             |       | 校閲表    | 示購      | 発 /   | いげ Da                                | taNitro                                 | Q 何をします                                 |                                         |                                         |                                         |      |
| A                     |               |     | × v         | f <sub>x</sub> | 管布設          | 工計算書創            | 制表    |        |         |       |                                      |                                         |                                         |                                         |                                         |                                         | ^    |
| 1                     | А             | В   | С           | D              | E            | F                | G     | н      | L       | J     | К                                    | L                                       | M                                       | N                                       | 0                                       | P                                       | QA   |
| 1                     | 管布設工調         | 算書  | 集計表         |                |              |                  |       |        |         |       |                                      |                                         |                                         |                                         |                                         |                                         |      |
| 2                     | 年度 下水:        | 道築遺 | エ事プロ        | ジェクトノ          | A 管理no       | . [] memo        | >[]   |        |         |       |                                      |                                         |                                         |                                         |                                         |                                         |      |
| 3<br>4<br>5<br>6<br>7 | 管番号           | 管種  | 呼<br>び<br>径 | 区間距離           | 人<br>流部<br>上 | 管<br>体<br>延<br>長 | 平均掘削深 | 本管数    | 取付管数    | 掘削幅   | 建込100<br>25 <h<br>≦30<br/>004</h<br> | 建込100<br>2.0 <h<br>≦2.5<br/>0.04</h<br> | 建込100<br>1.5 <h<br>≦2.0<br/>0.04</h<br> | 建込100<br>1.0 <h<br>≦1.5<br/>0.04</h<br> | 建込100<br>1.0 <h<br>≦1.5<br/>0.04</h<br> | 建込100<br>0.5 <h<br>≦1.0<br/>0.04</h<br> |      |
| 0                     |               |     |             |                |              |                  |       | +      | +       |       | 0.03                                 | 0.03                                    | 0.03                                    | 0.03                                    | 0.03                                    | 0.03                                    |      |
| 0                     | 000-41        |     | 0.90        | m              | m            | 10.75            | m     | 5.05   |         | 1.00  | впо. о                               | БПО. 0                                  |                                         | БПО: 0                                  | BH0.45                                  | БПО. 40                                 |      |
| 10                    | P#3-40        | н   | 0.00        |                |              | 21.50            |       | 8.85   | 0       | 而藉    |                                      |                                         |                                         |                                         | 83.71                                   | 9.05                                    |      |
| 11                    | R#3-39        | н   | 0.90        |                |              | 18.50            |       | 7.61   | 0       | 距離    |                                      |                                         |                                         |                                         | 66.20                                   | 10.30                                   | _    |
| 12                    | R#3-38        | н   | 0.80        |                | 1            | 19.25            |       | 7.92   | 0       | 平均    |                                      |                                         |                                         |                                         | 1.26                                    | 0.88                                    | _    |
| 13                    | R中3-37        | H   | 0.80        |                |              | 14.70            |       | 6.05   | 0       | 1.05  |                                      |                                         |                                         |                                         | (1.36)                                  | (0.88)                                  |      |
| 14                    | R中3-36        | н   | 0.80        |                |              | 18.60            |       | 7.65   | 0       | 面積    |                                      |                                         |                                         |                                         | 16.85                                   | 48.55                                   |      |
| 15                    | R中3-56        | Q   | 0.30        |                |              | 11.15            |       | 2.79   | 0       | 距離    |                                      |                                         |                                         |                                         | 12.50                                   | 51.70                                   |      |
| 16                    | R中3-55        | Q   | 0.25        |                |              | 43.10            |       | 10.78  | 0       | 平均    |                                      |                                         |                                         |                                         | 1.35                                    | 0.94                                    |      |
| 17                    | R中3-54        | Q   | 0.20        |                |              | 9.50             |       | 2.38   | 0       | 1.15  |                                      |                                         |                                         |                                         | (1.35)                                  | (0.94)                                  |      |
| 18                    | R中3-35        | н   | 0.70        |                |              | 13.80            |       | 5.68   | 0       | 面積    |                                      |                                         | 1 31 .38                                | 37.31                                   |                                         |                                         |      |
| 19                    | R中3-34        | н   | 0.60        |                |              | 33.90            |       | 13.95  | 0       | 距離    |                                      |                                         | 81.60                                   | 35.70                                   |                                         |                                         |      |
| 20                    | R中3-33        | н   | 0.50        |                |              | 33.90            |       | 13.95  | 0       | 平均    | -                                    |                                         | 1.61                                    | 1.05                                    |                                         |                                         |      |
| 21                    | R中3-32        | Q   | 0.35        |                |              | 34.65            |       | 8.66   | 0       | 1.35  |                                      |                                         | (1.67)                                  | (1.05)                                  |                                         |                                         |      |
| 22                    | R中3-31        | Q   | 0.30        |                |              | 49.90            | l l   | 12.48  | 0       | 面積    |                                      |                                         |                                         | 45.60                                   |                                         |                                         |      |
| 23                    | R中3-30        | Q   | 0.25        |                |              | 9.40             |       | 2.35   | 0       | 距離    |                                      |                                         |                                         | 35.10                                   |                                         |                                         |      |
| 24                    | R中3-10        | н   | 0.90        |                |              | 48.95            | l l   | 20.14  | 0       | 平均    |                                      |                                         |                                         | 1.30                                    |                                         |                                         |      |
| 25                    | R中3-9         | н   | 0.90        |                |              | 21.30            |       | 8.77   | 0       | 1.45  |                                      |                                         |                                         | (1.30)                                  |                                         |                                         | -    |
|                       | •             | 縦断  | 面計算書        | ±I#            | 算書集計         | 表   土工計          | †算書   | 管布設工計算 | 章書集計表   | ŧ 1.  | . 🕀 : [                              | •                                       |                                         |                                         |                                         |                                         | Þ    |
| 準                     | <b>備</b> 完了 【 |     | (*** アクセシと  | リティ:検討         | すが必要です       | Ŧ                |       |        |         |       |                                      |                                         | <b>#</b>                                |                                         | +                                       | + 1                                     | 100% |

## 15.計算基準 (PV)

・「計算基準」タブの各項目を右クリックで「計算基準の表示」を選択

選択されたすべての項目の計算基準が表示され、編集が可能。

| I区名:  プロジェクトA<br>計算基準│管網ビュー│計算│帳票│                                                                                                    | •                                                                                                    |
|----------------------------------------------------------------------------------------------------|----------------------------------------------------------------------------------------------------|
| <ul> <li>管データ</li> <li>マンホールデータ</li> <li>マンホールデータ</li> <li>マンホールデータ</li> <li>マンホールデータ</li> <li>マンホール活材</li> <li>埋房</li> <li>埋房</li> <li>短周期</li> <li>運路縦種</li> <li>運路縦種</li> <li>運路縦種</li> <li>運路縦種</li> <li>置路</li> <li>管種・管径・矢板・振動県種</li> <li>道路</li> <li>取け管</li> <li>管種・管径</li> <li>管種・管径</li> <li>宇宙</li> <li>日本</li> <li>音な曲</li> <li>日本</li> <li>日本<!--</th--><th>地石       米石         最大確保厚:       1000 (m)         発生土       振用)深から砕石+山砂+予備を<br/>引いた厚さったります。         型はごた期り深が50(m)と上の場合は<br/>263建立となります。内側バネルの高<br/>古さ24(m)、バネルの知識は0.5(m)で計<br/>買します。         回します。       ー         OK       キャンセル</th></li></ul> | 地石       米石         最大確保厚:       1000 (m)         発生土       振用)深から砕石+山砂+予備を<br>引いた厚さったります。         型はごた期り深が50(m)と上の場合は<br>263建立となります。内側バネルの高<br>古さ24(m)、バネルの知識は0.5(m)で計<br>買します。         回します。       ー         OK       キャンセル |

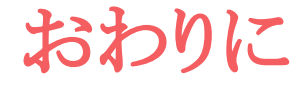

#### ありがとうございました。

#### ご要望等ございましたら、ぜひ下記にお問い合わせください。

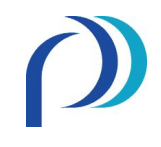

(株)パイプデザイン

Head Office:Tokyo Office:〒733-0834〒108-0075広島市西区草津新町1丁目21-35東京都港区港南1丁目9-36広島ミクシスビルNTT DATA品川ビル (アレア品川) 13FTel:082-279-8200Tel:050-5490-4469Fax:082-279-8207Fax:082-279-8207

E-mail: info@pipedesign.co.jp https://pipedesign.co.jp/home.php